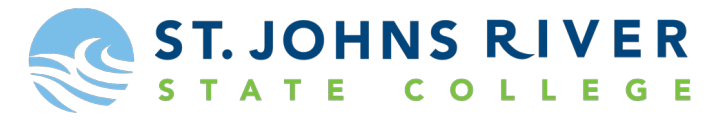

**DUAL ENROLLMENT & EARLY COLLEGE PROGRAM** 

# **Navigating Your MySJRstate Account**

# Step 1: How do I get logged in to MySJRState Account? Go to www.sjrstate.edu, and click on mysjrstate.edu

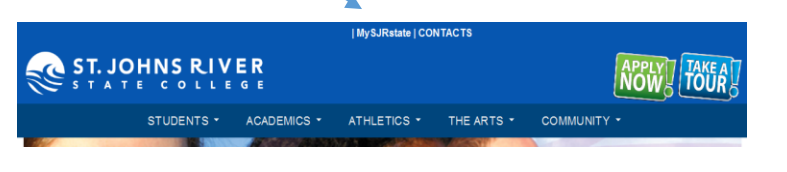

# Step 2: Click on the first-time user acceptance policy, listed in purple.

| MySJRstate Login                                                                                                    |
|----------------------------------------------------------------------------------------------------|
| Welcome to the MySJRstate Portal.                                                                                                    |
| Recent Change to Login Process - Please Read                                                                                                    |
| LOGIN                                                                                                    |
| MySJRstate provides access to registration, e-mail, records, courses, calendars, Canvas and more - all from<br>one secure, customized location.                                                                                                    |
| It is important that you do not reveal your password to anyone, and always log out of MySJRstate and close<br>your browser windows when you have completed your session so no one else has access to your personal<br>records. Even if you follow an outside link, you will remain logged in until you hit the log out button. |
| FIRST TIME USER ACCEPTANCE POLICY                                                                                                    |
| CHANGE PASSWORD                                                                                                    |
| PROBLEMS LOGGING IN?                                                                                                    |

#### Step 3: On this screen you will use your SJR State Student ID and your personal information to access your account.

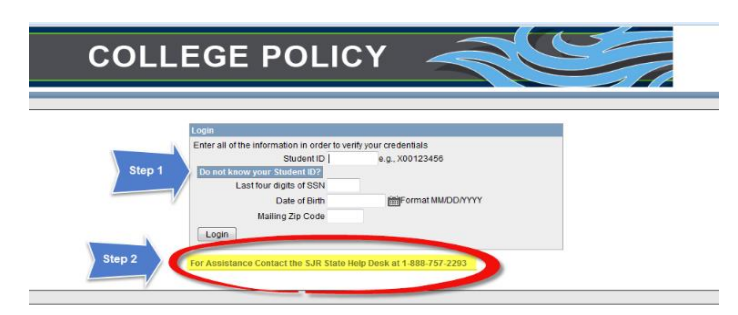

## First step is to enter your personal information

- If you do not know your SJR State Student ID, click on "Do not know your Student ID?"
- Things to remember:
  - Social Security Number is entered with no dashes or spaces
  - Date of Birth 2 digits for month/2 digits for day/4 digits for year
  - Zip Code 5-digit zip code used on your application.

### Second step is to click the highlighted information at the bottom.

Step 4: Once your information has been entered correctly you will click on "Accept Policy".

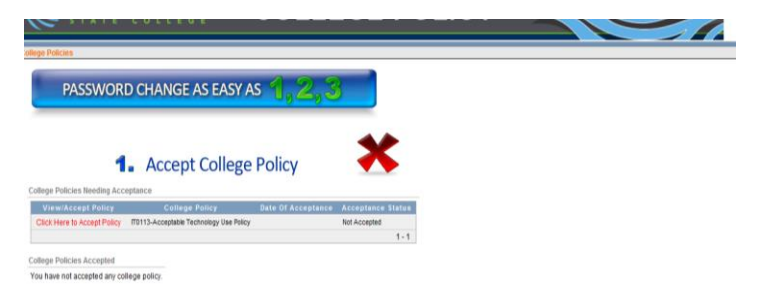

Step 5: After you click on the "Click here to accept policy", it will take you to another screen where you will click on the, "I Agree to Accept this College Policy".

| 10 | lege Policies > Policy Information                                                              |                                                                                     |  |
|----|-------------------------------------------------------------------------------------------------|-------------------------------------------------------------------------------------|--|
|    | f you agree to honor the college policy as def                                                  | ed in the attachment below click the "I Agree to Accept this College Policy" Cancel |  |
|    | College Policy/IT0113-Acceptable Techno<br>Date Of Acceptance<br>Acceptance Status Not Accepted | ogy Use Policy I Agree to Accept this College Policy                                |  |
|    | /iew College Policy                                                                             |                                                                                     |  |
|    | View Policy Policy Description                                                                  |                                                                                     |  |
|    | View Policy Acceptable Technology Use Poli                                                      | 8                                                                                   |  |
|    | 1-                                                                                              | 1                                                                                   |  |

<u>Step 6: Once you have accepted the College Policy, the next step is to create a password for your account. Please</u> <u>follow the password requirements below.</u>

| *           | PASSWORD CHANGE                           | AS EASY AS         | 1,2,                  | ,3                                                                                                    |
|-------------|-------------------------------------------|--------------------|-----------------------|----------------------------------------------------------------------------------------------------|
|             | <b>1</b> . Accep                          | t College Po       | olicy                 |                                                                                                    |
| College P   | olicies Needing Acceptance                |                    |                       |                                                                                                    |
| All require | ed policies have been accepted at this ti | me.                |                       |                                                                                                    |
| College P   | olicies Accepted                          |                    |                       |                                                                                                    |
| View        | College Policy                            | Date Of Acceptance | Acceptance            | e Status                                                                                                    |
| View        | IT0113-Acceptable Technology Use Policy   | 25-SEP-13          | Accepted              |                                                                                                    |
|             |                                           |                    |                       | 1-1                                                                                                    |
| Passwor     | <b>2.</b> Provid                          | e New Pass         | Password Requirements |                                                                                                    |
| MySJRS      | StateLogin awest6                         |                    |                       | Does not contain the user's account name or parts of the user's full nam                                                                                                    |
| Enter       | Password                                  |                    |                       | <ul> <li>Be at least eight characters in length</li> <li>Must contain at least one character from the following three categories:</li> </ul>                                                                           |
| Confirm     | Password                                  | Che                | ck Password           | <ul> <li>English uppercase characters (A through Z)</li> <li>English lowercase characters (a through z)</li> <li>Base 10 digits (0 through 9)</li> <li>Does not contain special characters (e.g., !,@,#,\$)</li> </ul> |

<u>Step 7: Once you have created your password you will see your MySJRstate login or User name. Please write this</u> down. Then at the bottom click, "Reset Password".

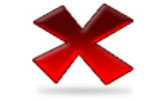

Click Reset Password. This process may take up to 30 seconds. Do <u>NOT</u> leave this page until you receive a message your password has been reset. Reset Password

3 Receive Success Message

# Step 8: Once your password has been reset you will now be able to log into your MySJRstate account. You will need your SJR State user name and password to enter into your account.

| ign In                            |                          |
|-----------------------------------|--------------------------|
| slogin.sjrstate.edu               |                          |
| Type your user name and password. |                          |
| User name:                        | Example: Domain\username |
| Password:                         |                          |
|                                   | Sign In                  |
|                                   |                          |

This information is also located at http://www.sjrstate.edu/dual.html, on the right side of the screen, under presentations.

9. <u>ONLINE CLASSES</u> - If you are taking online courses through SJR State, you will need to be sure you can access your classes through Canvas, SJR State's online learning platform. In order to access your courses, you would click the Canvas link on the right-hand side of the main screen after you log in to your MySJRstate account.

|  |                                                                  |       |                                                                                                    | E R<br>g e | MySJRstate 🕨          | Home          |  |
|--|------------------------------------------------------------------|-------|----------------------------------------------------------------------------------------------------|------------|-----------------------|---------------|--|
|  | MySJRstate Employee                                              | •     | Faculty                                                                                                    | • Fa       | aculty/Staff Email    | Student 🔻 🛛 I |  |
|  | News & Happenings                                                | _ibra | ary My                                                                                                    | /Tab       | SJRState Web Page     | IE/SACS/R     |  |
|  | MYSJRState Home                                                  |       |                                                                                                    |            |                       |               |  |
|  | Academic Calendar<br>Banner<br>Banner Web/Self Service<br>Canvas |       | SJR State Announcements                                                                                                    |            |                       |               |  |
|  |                                                                  |       | There and the second second se |            |                       |               |  |
|  |                                                                  |       | Annound                                                                                                    |            |                       |               |  |
|  | College Catalog &                                                |       | Academic                                                                                                    |            | Calendar              |               |  |
|  | Course Availability                                              |       | All dates                                                                                                    | and tir    | nes subject to change |               |  |
|  | MuCiboo                                                          |       |                                                                                                    | _          |                       |               |  |
|  | My Departmental Leave                                            |       |                                                                                                    | 7          |                       | SJR S         |  |
|  | ()                                                               |       |                                                                                                    |            |                       |               |  |

10. <u>DEGREE WORKS</u> - After you have accessed your MySJRstate account, please consult your Degree Works to check your student progress. This advising tool allows the student to see which courses they have taken toward their degree, which courses they need to register for, and overall progress. Degree Works is listed under the student tab on the homepage of your MySJRstate account. Highlighted below.

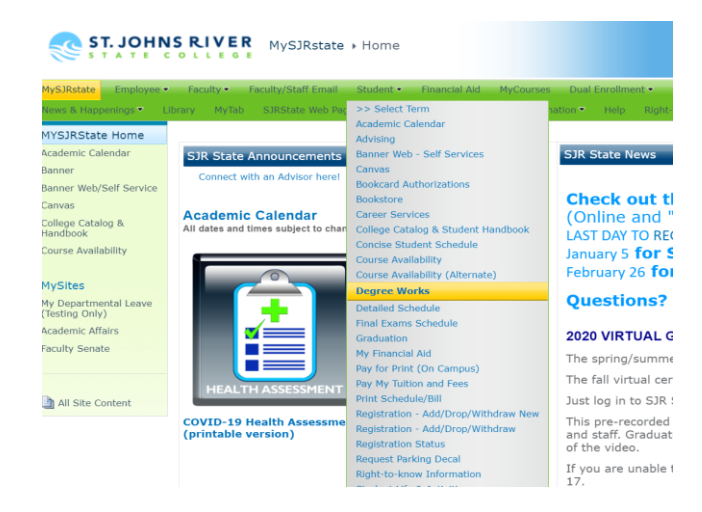